# IBM SPSS Statistics安裝說明

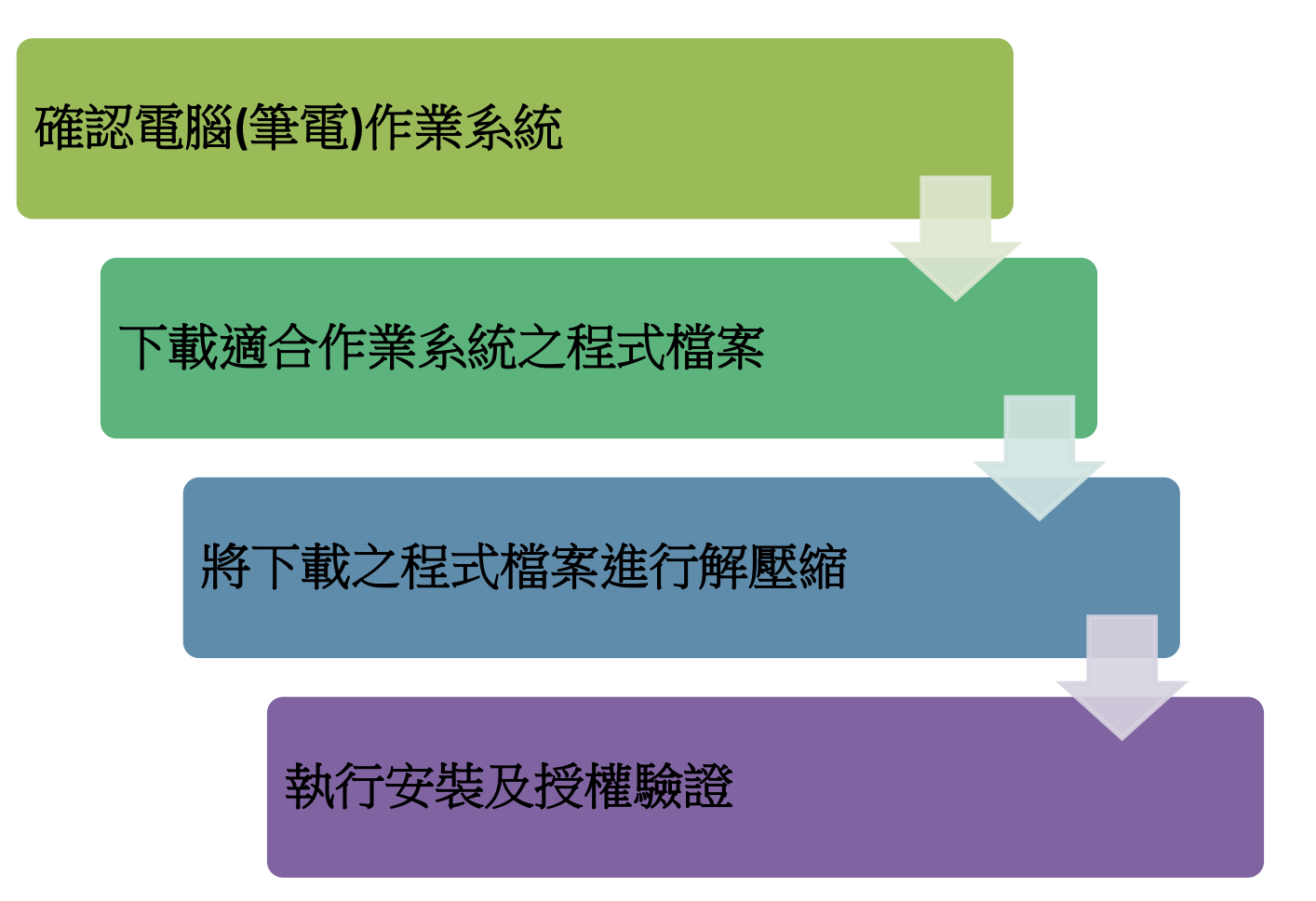

# 確認電腦之使用系統類型——以64位元為例

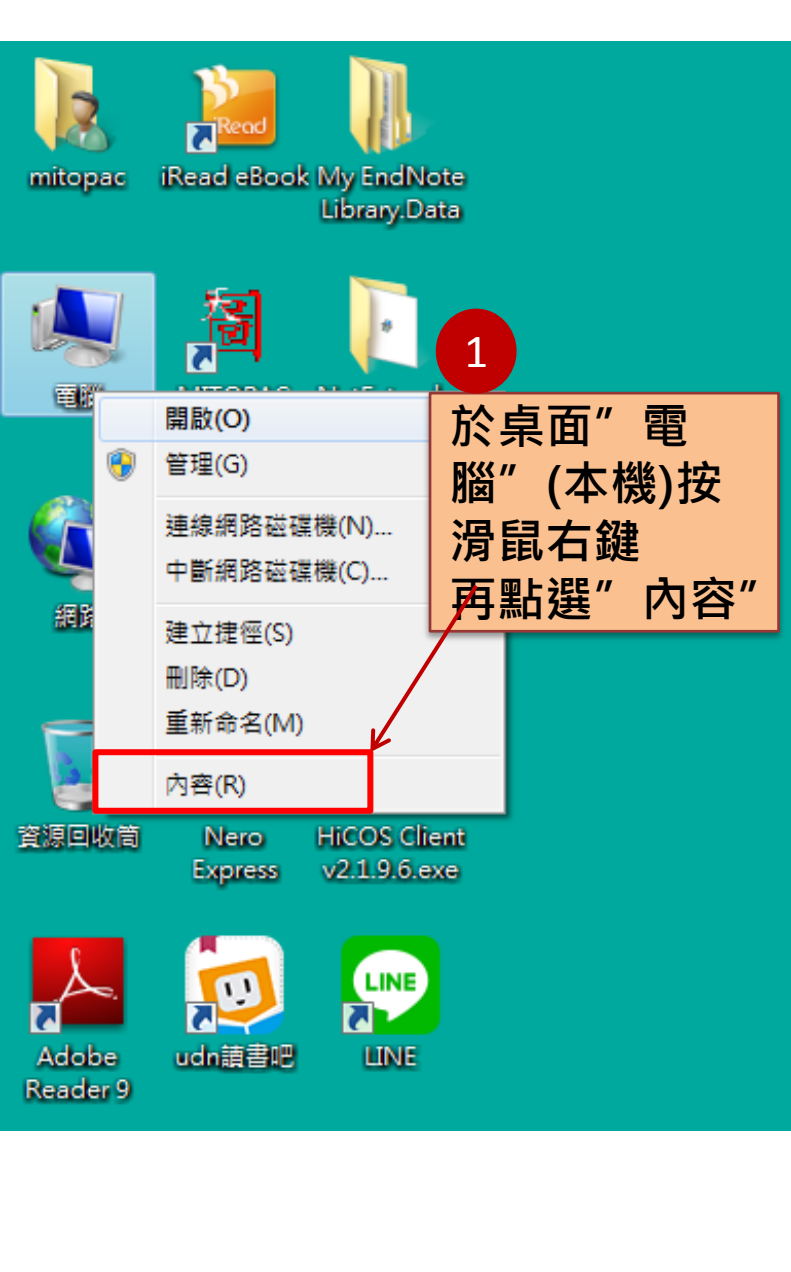

#### 檢視電腦的基本資訊 Windows 版本 Windows 7 專業版 Copyright © 2009 Microsoft Corporation. All rights reserved. Service Pack 1 取得新版 Windows 7 的其他功能 系統 製造商: ASUSTeK COMPUTER INC. 分級: 5.7 Windows 體驗指數 **慮理器**: Intel(R) Core(TM) i7-4790 CPU @ 3.60GHz 3.60 安裝的記憶體 (RAM): 4.00 GB (3.88 GB 可用) 条統類型: 64 位元作業系統 手寫筆與觸控: 仇顯示器不提供手寫筆或觸控式輸入功能。 2

確認電腦使用64位元作業系統

### 至圖書館網頁,點選"SPSS校園網路授權軟體"

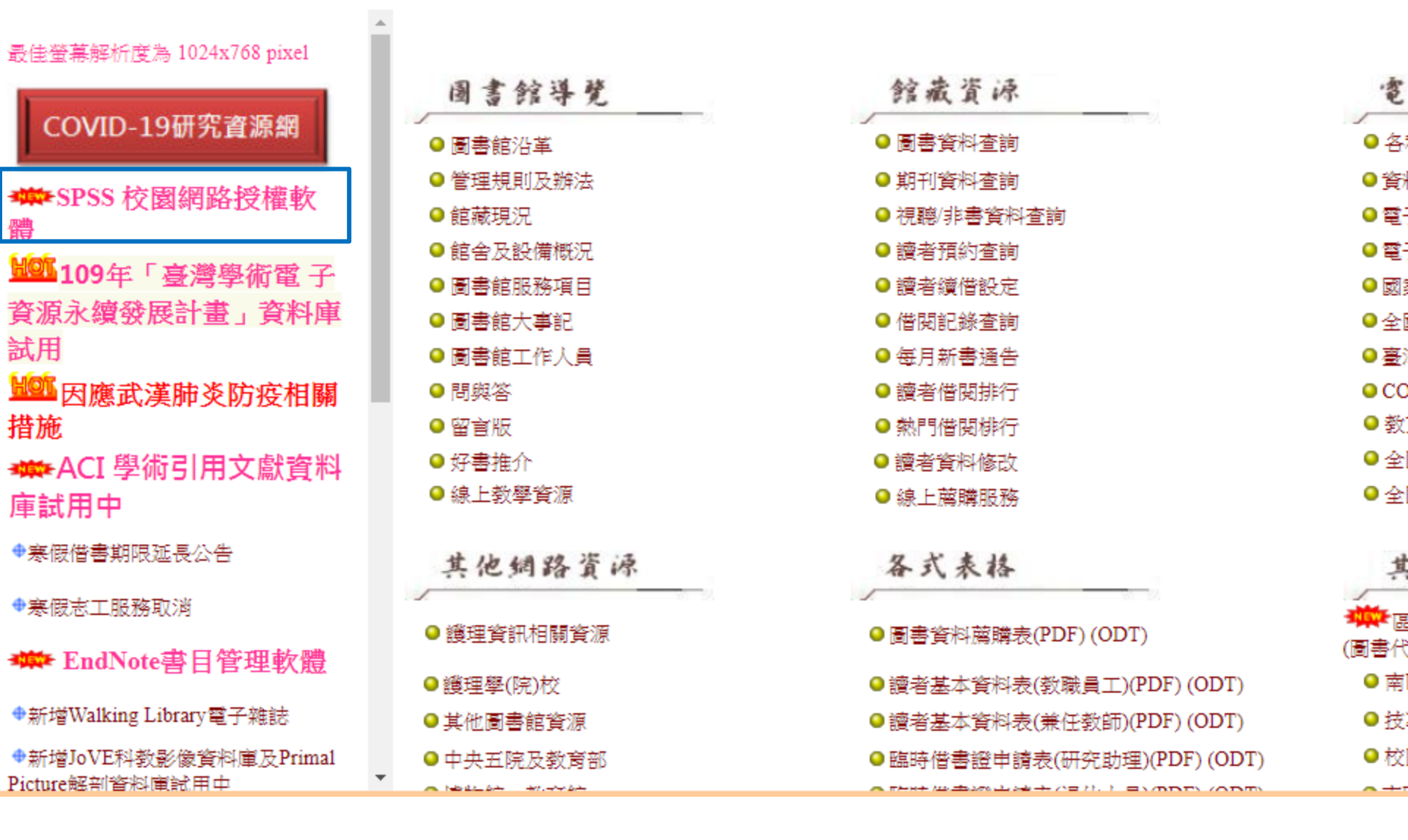

### 選擇合適的系統版本進行下載

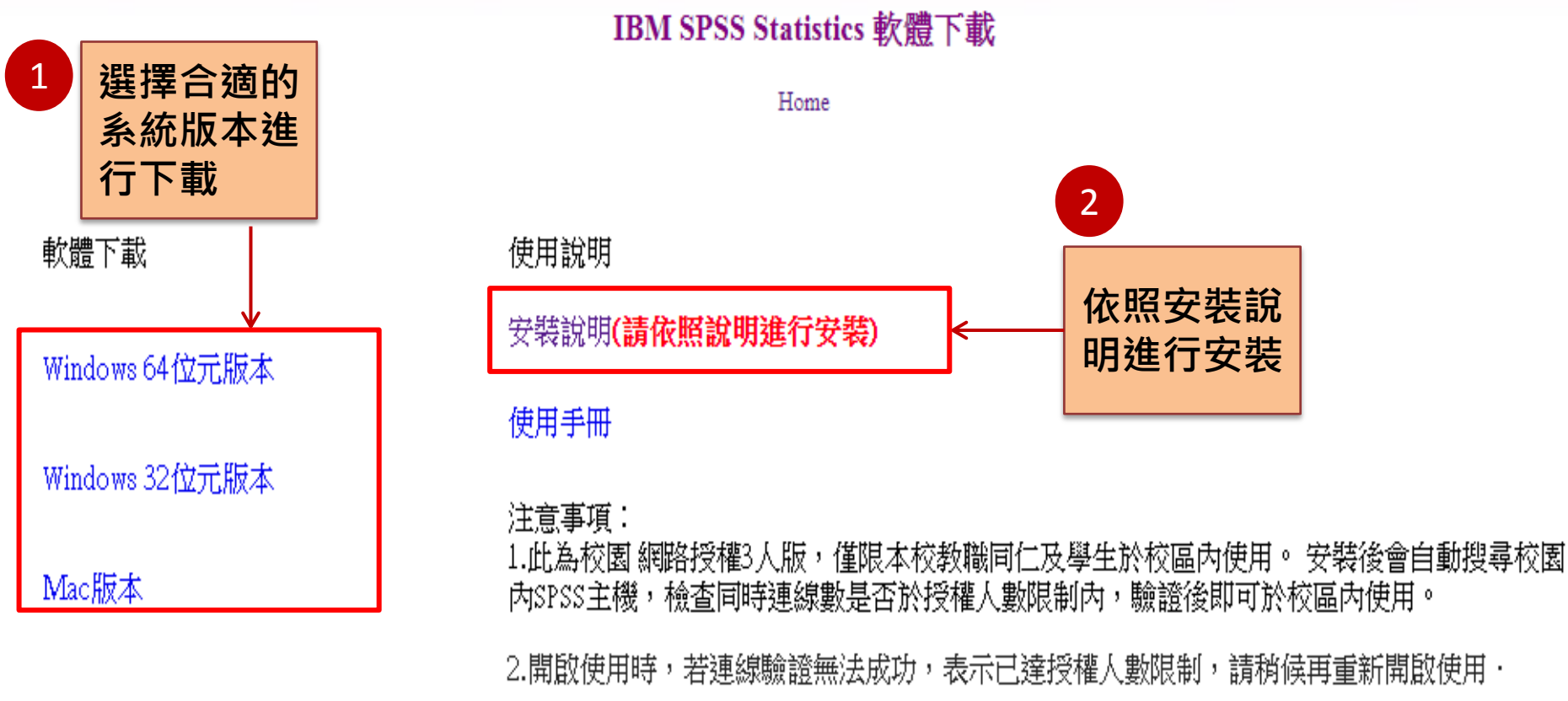

\*本項軟體授權本校校園內使用;校外不在授權範圍,請遵守智慧財產權相關規範。

### 將下載檔案進行解壓縮

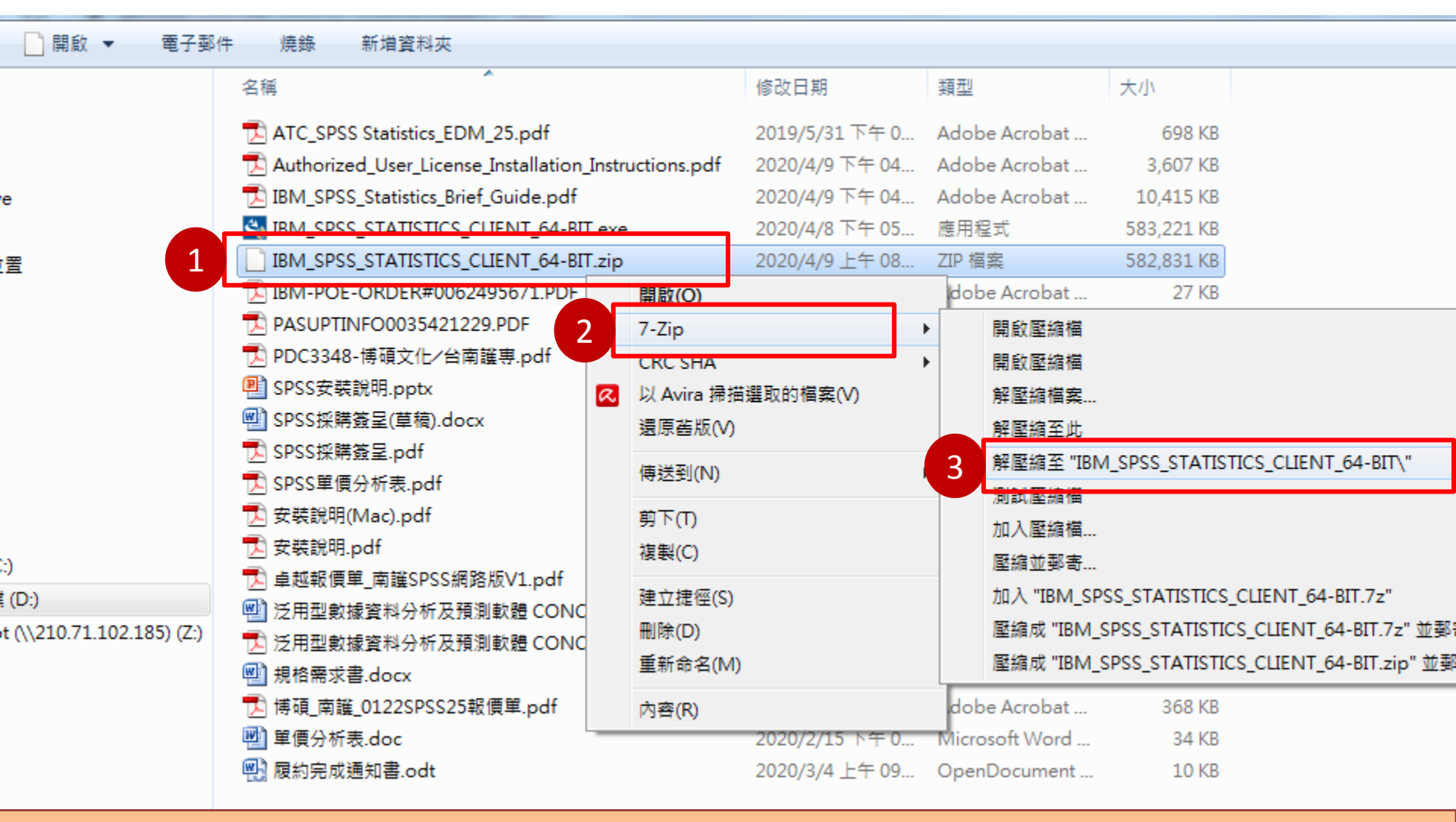

1.在下載之壓縮檔(.zip)按滑鼠右鍵 2.選擇可解壓縮之程式 3.選擇「解壓縮至" IBM\_SPSS\_STATISTICS\_CLIENT\_64-BIT\"」,進行解壓縮

# 執行安裝SPSS

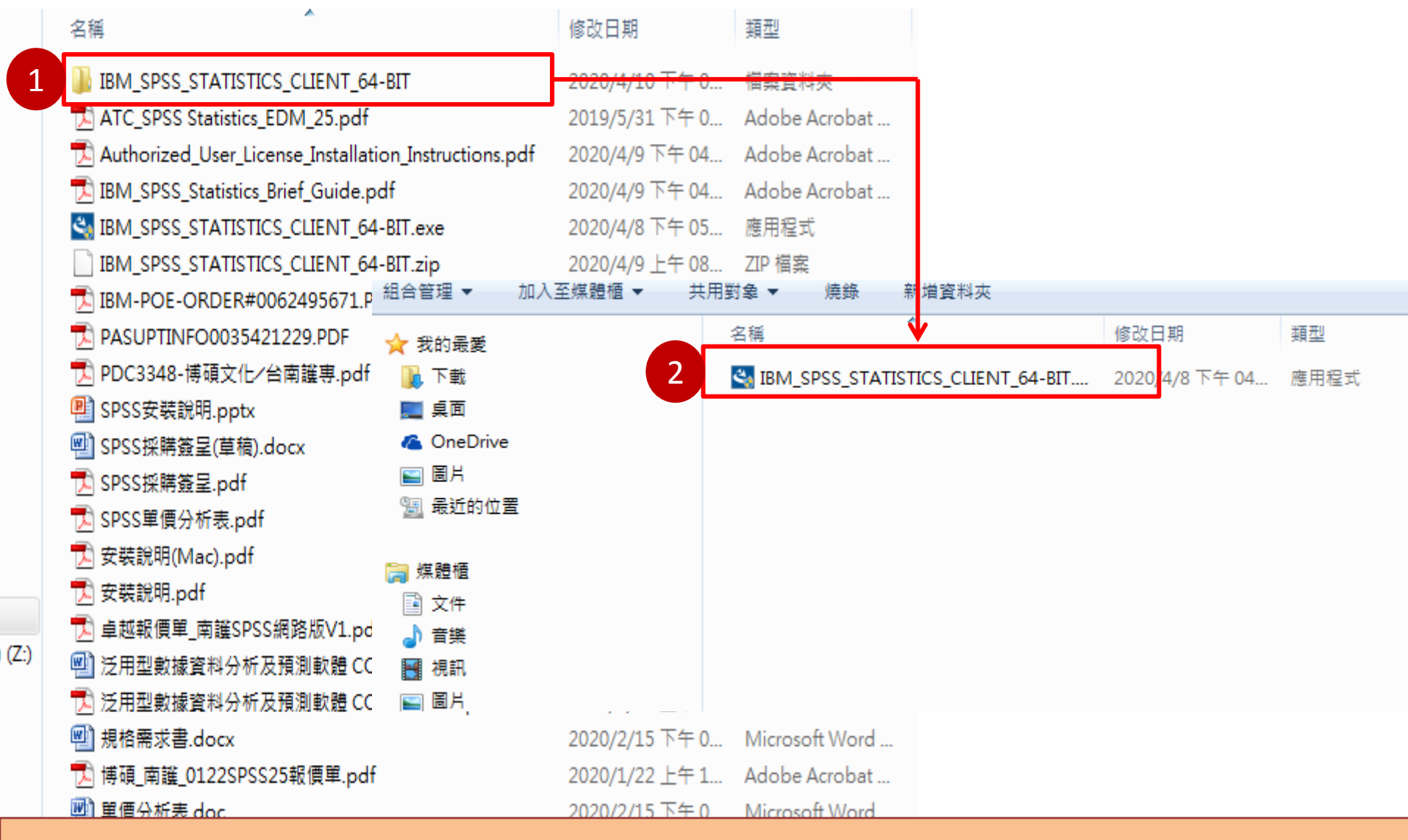

1.打開解壓縮後之資料夾" IBM\_SPSS\_STATISTICS\_CLIENT\_64-BIT" 2.以滑鼠雙點擊SPSS應用程式, 開始進行安裝

開始準備安裝SPSS 1 IBM SPSS Statistics 26 - InstallShield Wizard 正在準備安裝... IBM SPSS Statistics 26 安裝程式正在準備 InstallShield Wizard,它將引導您完成剩餘的安裝過程。請稍候。 點選"下一步" 2 X 😸 IBM SPSS Statistics 26 - InstallShield Wizard 摘取中: IBM SPSS Statistics 26.msi Licensed Materials - Property of IBM Corp. © Copyright IBM. IBM Corporation and other(s) 1989, 2019. IBM, the IBM logo, ibm.com and SPSS are trademarks or registered trademarks of International Business Machines Corp., registered in many jurisdictions worldwide. A current list of IBM trademarks is available on the Web at <www.ibm.com/legal/copytrade.shtml>. Java and all Javabased trademarks and logos are trademarks or registered trademarks of Oracle and/or its affiliates. Other product and service names might be trademarks of IBM or other companies. This Program is licensed under the terms of the license agreement accompanying the Program. Please read the "Terms of Use" for this offering before using this program. By using the program, you agree to these terms

<上一步(B

下一步(N) >

取消

| 1 請於閱讀內容後選擇「我接受授權合約中的<br>再點選「下一步」。              | <mark>り條款」・</mark>                                        |
|-------------------------------------------------|-----------------------------------------------------------|
| 岁 IBM SPSS Statistics 26 - InstallShield Wizard |                                                           |
| 軟體授權合約<br>請仔細閱讀下列授權合約。                          |                                                           |
| 注意事項<br>本文件內含下列多重程式遍用之授權手冊。各授權手冊分別指明其遍用之該。      | (該等)程                                                     |
| 式。被授權人已取得授權之該(該等)程式之授權手冊方能適用。<br>               | 2 選擇「是」,再點選「下一步」。                                         |
|                                                 | BM SPSS Statistics 26 InstallShield Wizard                |
| 検討を見                                            | IBM SPSS Statistics - Essentials for Python               |
| 这唯于四<br>式和太积式之塔娜隆伦佐海岛的 IDM 生前同音之塔娜修物处,並依式试塔娜    |                                                           |
| ◎ 我接受授權合約中的條款。 (A)                              | 安裝 IBM SPSS Statistics - Essentials for Python            |
| ◎ 我个接受授權合約甲的條款。 (D)<br>InstallShield            |                                                           |
| 列印 (P) < 上一步 (B) 下一步 (N) > [                    | ◎ 香(0)                                                    |
|                                                 | 此版本的 Essentials for Python 包含:                            |
|                                                 | - Python 版 2.7 & 3.4                                      |
|                                                 | - IBM SPSS Statistics 26 - Integration Plug-In for Python |
|                                                 | - SPSS Statistics 的 Python 延伸指令                           |
|                                                 | InstallShield                                             |
|                                                 | <上一步(B) 下一步(N) > (二)                                      |
|                                                 |                                                           |

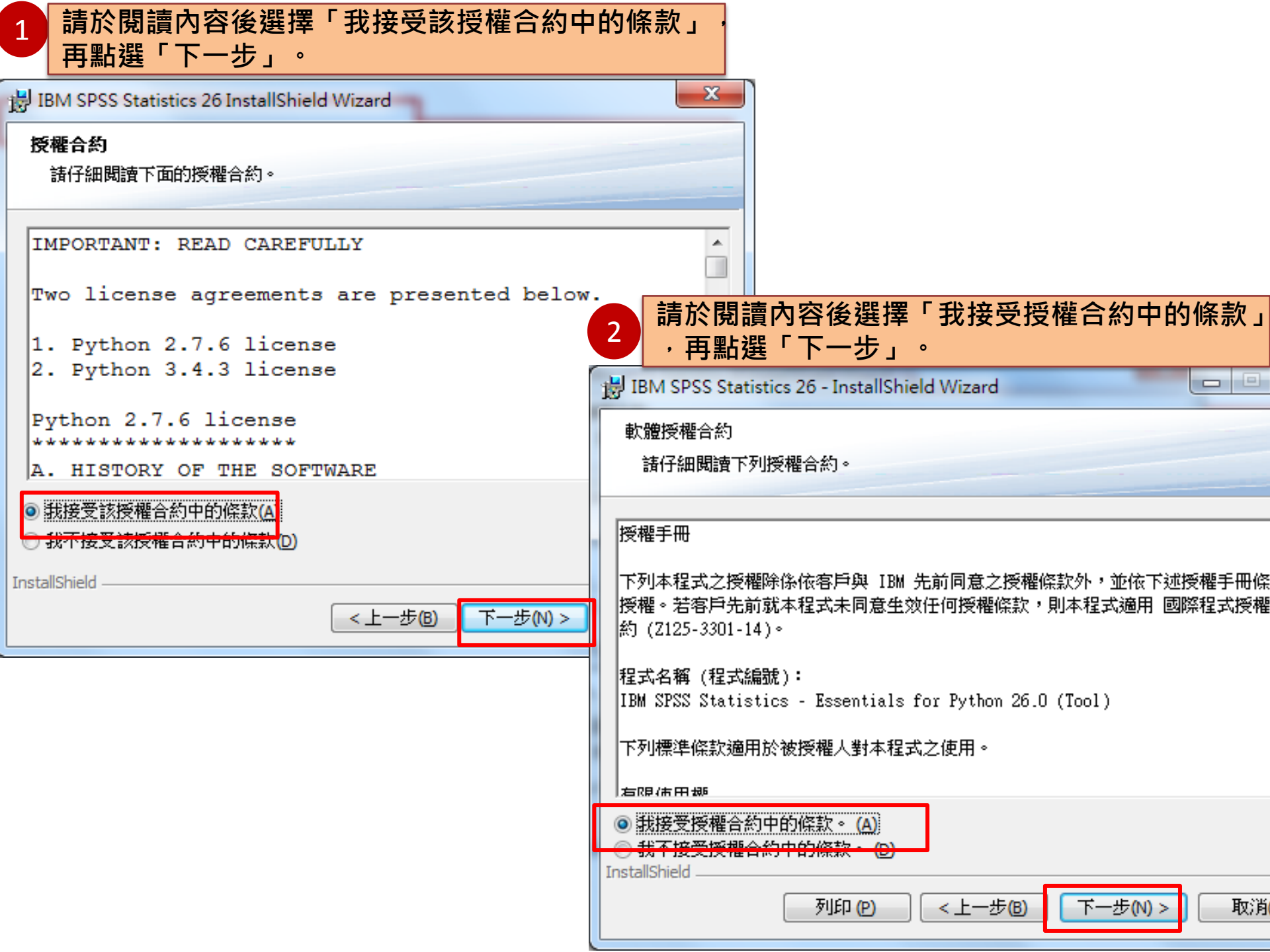

| 1 確認您所要安裝的目錄。如需修改安裝目錄<br>更…」按鈕,確認無誤後選「下一步」。<br>注意:不要將不同版本的SPSS安裝於同一       | 祿可按「變<br>·目錄下。                                     |
|---------------------------------------------------------------------------|----------------------------------------------------|
| BM SPSS Statistics 26 - InstallShield Wizard                              |                                                    |
| <b>目的地資料夾</b><br>按一下「下一步」安裝到此資料夾,或按一下「變更」安裝到不同的資<br>來。                    | 2#斗                                                |
| 將 IBM SPSS Statistics 26 安裝到:<br>C:\Program Files\IBM\SPSS\Statistics\26\ | 2 若需更改設定·請按「上一步」·<br><sup>變更</sup> ©…              |
|                                                                           | BM SPSS Statistics 26 - InstallShield Wizard       |
|                                                                           | <b>已做好安装程式的準備</b><br>精靈準備開始安裝。                     |
|                                                                           | 按一下「安裝」開始安裝。<br>要查看或變更任何安裝設定,諸按一下「上一步」。或按一下「取消」退出精 |
| InstallShield                                                             |                                                    |
|                                                                           |                                                    |
|                                                                           | InstallShield                                      |

| 1 進入本畫面即代表開始安裝,可由「狀態<br>安裝進度。                                                                                                    | 態」顯示目前               |                                                                                                    |
|----------------------------------------------------------------------------------------------------|----------------------|----------------------------------------------------------------------------------------------------|
| BM SPSS Statistics 26 - InstallShield Wizard                                                                                                    |                      |                                                                                                    |
| <b>安裝 IBM SPSS Statistics 26 中</b><br>正在安裝您選擇的程式功能。                                                                                                    |                      |                                                                                                    |
| ib附候,InstallShield Wizard 正在安装 IBM SPSS Statistics 2<br>分鐘的時間。                                                                                                    | 6。這需要幾               |                                                                                                    |
| 状態:<br>正在複製新的檔案<br>File: spsswmtc dll_Directory: C:\Program Files\IBM\SPSS\                                                                                                    | 436904               | 勾選立即啟動授權驗證・再點選「完成」                                                                                     |
| The spoon of the contraction of the contraction of the spoon of the contraction of the contraction of the co | BM SPSS Statistics 2 | 26 InstallShield Wizard                                                                                |
|                                                                                                    | IBM                  | <b>完成 InstallShield Wizard</b><br>InstallShield Wizard 已成功地安裝了 IBM SPSS Statistics 26<br>。按一下「完成」退出精靈。 |
| InstallShield<br><上一步®) 下一步(N)                                                                                                    |                      |                                                                                                    |
|                                                                                                    |                      |                                                                                                    |
|                                                                                                    |                      | ✓ 立即取動 SPSS Statistics 26 License Authorization<br>Wizard                                              |
|                                                                                                    |                      | <b>完成(E)</b> 取消                                                                                        |

### 請選擇「並行使用者授權」,接著再點選「Next」按鈕。

| BM SPSS Statistics 26 Licensing                        |                               | x |
|--------------------------------------------------------|-------------------------------|---|
| 產品授權                                                   |                               |   |
| 選取下列一項:                                                |                               | _ |
| ◎ 授權使用者軟體使用權(我購買了產品的單一副本。)<br>系統將會要求您輸入從 IBM 公司收到的授權碼。 |                               |   |
| 授權碼範例                                                  |                               |   |
|                                                        |                               |   |
| ◎ 亚行使用者授權(我的組織購買了產品,我的管理者向我提供了電腦名稱或 凹 位址。)             |                               |   |
| 此機器的鎖定碼為: 4-2F9AE                                      |                               |   |
|                                                        |                               |   |
|                                                        |                               |   |
|                                                        |                               |   |
|                                                        |                               |   |
|                                                        |                               |   |
|                                                        |                               |   |
|                                                        |                               |   |
|                                                        |                               |   |
|                                                        | Nexts                         |   |
|                                                        | <u>N</u> ext > <u>C</u> ancel |   |

#### 請於授權伺服器IP位址的欄位中,輸入210.71.102.55。

| 6 | BM SPSS Statistics 26 Licensing                                              |
|---|------------------------------------------------------------------------------|
|   | 授權管理程式                                                                       |
|   | 您已選取使用授權管理程式中的授權來執行 IBM SPSS Statistics 26。 請在下方輸入執行授權管理程式的伺服<br>器名稱或 IP 位址: |
|   | 授權管理程式名稱或伺服器 IP 位址:                                                          |
|   | 210.71.102.55                                                                |
|   | 附註:如果您還沒有此資訊,您的系統管理者或網站協調員應能提供此資訊。                                           |
|   |                                                                              |
|   |                                                                              |
|   |                                                                              |
|   |                                                                              |
|   |                                                                              |
|   |                                                                              |
|   |                                                                              |
|   |                                                                              |
|   |                                                                              |
| - | < Back Next > Cancel                                                         |

#### 最後出現「授權已完成」的畫面後,即可開始使用SPSS。

IBM SPSS Statistics 26 Licensing

授權已完成

您已成功對產品進行授權。

您的授權需在下次啟動產品時才生效。

安装在 中之 IBM SPSS Statistics 26 的授權資訊C:\Program Files\IBM\SPSS\Statistics\26

特性 1200 - IBM SPSS Statistics:

網路 license 適用的版本 26.0

到期時間: 01-Jan-2032

同時使用者數目上限: 3

特性 1221 - IBM SPSS Statistics Base:

網路 license 適用的版本 26.0

到期時間: 01-Jan-2032

同時使用者數目上限: 3

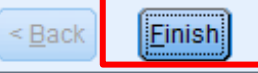

- - X

科編輯茲

# ➡ 開啟IBM SPSS Statistics 26, 確認已成功安裝。

|                             |                                                                                                    | ``````````````````````````````````````                                                                                                    |                                                                                                    |                                                                                                    |                                                                                                    |                                                                        |                                                                                                    |                 |                                                                                                    |         |
|-----------------------------|----------------------------------------------------------------------------------------------------|----------------------------------------------------------------------------------------------------|----------------------------------------------------------------------------------------------------|----------------------------------------------------------------------------------------------------|----------------------------------------------------------------------------------------------------|------------------------------------------------------------------------|----------------------------------------------------------------------------------------------------|-----------------|----------------------------------------------------------------------------------------------------|---------|
| MITOPAC                     |                                                                                                    |                                                                                                    | 8章8曲片                                                                                                    | 8言2 典片                                                                                                    | 8 <u>≑8</u> ∰,                                                                                                    | 8±8#J                                                                  | 8曲8曲月                                                                                                    | 8 <u>≑8</u> 典,  | 8 <u>≓8</u> 典,                                                                                                    | 8世2 典片  |
|                             | mitopac                                                                                                    |                                                                                                    |                                                                                                    |                                                                                                    |                                                                                                    |                                                                        |                                                                                                    |                 |                                                                                                    |         |
| Microsoft Word 2010         | 文件                                                                                                    |                                                                                                    | -                                                                                                    |                                                                                                    |                                                                                                    |                                                                        |                                                                                                    |                 |                                                                                                    |         |
| Microsoft Excel 2010        |                                                                                                    |                                                                                                    |                                                                                                    |                                                                                                    |                                                                                                    |                                                                        |                                                                                                    |                 |                                                                                                    |         |
| LINE                        | 邕片                                                                                                    |                                                                                                    | -                                                                                                    |                                                                                                    |                                                                                                    |                                                                        |                                                                                                    |                 |                                                                                                    |         |
| Adaba Baadaa 0              | 音樂                                                                                                    |                                                                                                    |                                                                                                    |                                                                                                    |                                                                                                    |                                                                        |                                                                                                    |                 |                                                                                                    |         |
| Adobe Reader 9              | 電腦                                                                                                    |                                                                                                    | -                                                                                                    |                                                                                                    |                                                                                                    |                                                                        |                                                                                                    |                 |                                                                                                    |         |
| Microsoft PowerPoint 2010   |                                                                                                    |                                                                                                    |                                                                                                    |                                                                                                    |                                                                                                    |                                                                        |                                                                                                    |                 |                                                                                                    |         |
| 非常好厂幺~色6.1 ►                |                                                                                                    |                                                                                                    |                                                                                                    |                                                                                                    |                                                                                                    |                                                                        |                                                                                                    |                 |                                                                                                    |         |
| IBM SPSS Statistics 26      | 裝置和印表機                                                                                                    |                                                                                                    |                                                                                                    |                                                                                                    |                                                                                                    |                                                                        |                                                                                                    |                 |                                                                                                    |         |
|                             | 預設程式                                                                                                    |                                                                                                    | -                                                                                                    |                                                                                                    |                                                                                                    |                                                                        |                                                                                                    |                 |                                                                                                    |         |
| 小畫家                         | 說明及支援                                                                                                    |                                                                                                    |                                                                                                    |                                                                                                    |                                                                                                    |                                                                        |                                                                                                    |                 |                                                                                                    |         |
| NDC ODF Application Tools   |                                                                                                    |                                                                                                    |                                                                                                    |                                                                                                    |                                                                                                    |                                                                        |                                                                                                    |                 |                                                                                                    |         |
| IBM SPSS Statistics 26 轉換授權 |                                                                                                    |                                                                                                    |                                                                                                    |                                                                                                    |                                                                                                    |                                                                        |                                                                                                    |                 |                                                                                                    |         |
| 所有程式                        | _                                                                                                    |                                                                                                    |                                                                                                    |                                                                                                    |                                                                                                    |                                                                        |                                                                                                    |                 |                                                                                                    |         |
| 專程式及檔案 👂                    | ■機 ▶                                                                                                    |                                                                                                    |                                                                                                    |                                                                                                    |                                                                                                    |                                                                        |                                                                                                    |                 |                                                                                                    |         |
|                             |                                                                                                    | 2                                                                                                    |                                                                                                    |                                                                                                    |                                                                                                    |                                                                        |                                                                                                    |                 |                                                                                                    |         |
|                             |                                                                                                    |                                                                                                    | 視窗る                                                                                                    | 5下角                                                                                                    | 出現『                                                                                                    | IBM S                                                                  | PSS St                                                                                                    | atistic         | s 處理                                                                                                    | 器已角     |
|                             |                                                                                                    |                                                                                                    | 即表                                                                                                    | 下已經                                                                                                    | 式功安                                                                                                    | 裝此產                                                                    | 品。                                                                                                    |                 |                                                                                                    |         |
|                             |                                                                                                    |                                                                                                    |                                                                                                    |                                                                                                    |                                                                                                    |                                                                        | IBM S                                                                                                    | SPSS Statistic: | s 處理器已備爭                                                                                                    | 2       |
|                             | MITOPAC<br>Microsoft Word 2010<br>Microsoft Excel 2010<br>LINE<br>Adobe Reader 9<br>Microsoft PowerPoint 2010<br>非常好厂 4 ~ 色6.1<br>IBM SPSS Statistics 26<br>小 由家<br>NDC ODF Application Tools<br>IBM SPSS Statistics 26 轉換授權<br>所有程式<br><i>尋程式及個案</i> | MITOPAC<br>Microsoft Word 2010 ・<br>Microsoft Excel 2010 ・<br>LINE<br>Adobe Reader 9 ・<br>Microsoft PowerPoint 2010 ・<br>非常好 「 幺 ~ 色6.1 ・<br>IBM SPSS Statistics 26 ・<br>小 | MITOPAC<br>Microsoft Word 2010 ・ mitopac<br>文件<br>圖片<br>圖片<br>圖片<br>副片<br>一<br>和dobe Reader 9 ・<br>Microsoft PowerPoint 2010 ・<br>非常好丁 4 ~ 色6.1 ・ 控制台<br>探置和印表機<br>預設程式<br>加敏家 ト<br>NDC ODF Application Tools<br>BM SPSS Statistics 26 轉換授權<br>所有程式<br><i>副短</i> 1 · · · · · · · · · · · · · · · · · · | MITOPAC<br>Microsoft Word 2010<br>Microsoft Excel 2010<br>LINE<br>Adobe Reader 9<br>Microsoft PowerPoint 2010<br>非常好厂 4、 色6.1<br>BM SPSS Statistics 26<br>功康家<br>NDC ODF Application Tools<br>BM SPSS Statistics 26 轉換授權<br>所有程式<br>電虹及檔案<br>和成 之<br>加速<br>和成 之<br>加速<br>和成 一<br>和成 之<br>加速<br>和成 一<br>和成 一<br>和成 一<br>和成 一<br>和成 一<br>和成 一<br>和成 一<br>和成 一<br>和成 一<br>和成 一<br>和成 一<br>和成 一<br>和成 一<br>和成 一<br>和成 一<br>和成 一<br>和成 一<br>和成 一<br>和成 一<br>和成 一<br>和成 一<br>和成 一<br>和成 一<br>和成 一<br>和成 一<br>和成 一<br>和成 一<br>和成 一<br>和成 一<br>和成 一<br>和成 一<br>和<br>和成 一<br>和<br>和<br>和<br>和<br>和<br>和<br>和<br>和<br>和<br>和<br>和<br>和<br>和 | MITOPAC       第       第       第       第       第       第       第       第       1       1       1       1       1       1       1       1       1       1       1       1       1       1       1       1       1       1       1       1       1       1       1       1       1       1       1       1       1       1       1       1       1       1       1       1       1       1       1       1       1       1       1       1       1       1       1       1       1       1       1       1       1       1       1       1       1       1       1       1       1       1       1       1       1       1       1       1       1       1       1       1       1       1       1       1       1       1       1       1       1       1       1       1       1       1       1       1       1       1       1       1       1       1       1       1       1       1       1       1       1       1       1       1       1       1       1       1       1       1 | MITOPAC<br>Microsoft Word 2010 ・ が か か か か か か か か か か か か か か か か か か | MITOPAC       mitopac         Microsoft Word 2010       mitopac         Microsoft Excel 2010       二         LINE       二       二       二         Adobe Reader 9       一       二       二       二         Microsoft PowerPoint 2010       一       二       二       二       二         非常好了 幺 ^ 66.1       一       一       二       二       二       二         小市家       小市家       一       二       二       二       二       二       二         小市家       小市       一       二       二 | MITOPAC         | MITOPAC<br>Microsoft Word 2010 、<br>Microsoft Excel 2010 、<br>LINE<br>Adobe Reader 9 、<br>Microsoft PowerPoint 2010 、<br>洋塔子 & * 色6.1 、<br>BM SPSS Statistics 26<br>小盘家 、<br>NDC ODF Application Tools<br>IBM SPSS Statistics 26 轉換短程<br>所程式 、<br>MR 文文据 () () () () () () () () () () () () () | MITOPAC |